## How to Clear Cache in Google Chrome

1) With the Google Chrome browser open, click on the 3 dots in the top right corner of your screen.

| Image: Control of the state of the state     |                  |                                |                            |                   |    |
|----------------------------------------------------------------------------------------------------|------------------|--------------------------------|----------------------------|-------------------|----|
| English (United State     English (United State     English     English (United State     English     English (United State     English     English (United State     English     English     Engli      | 🖈 😕 💿 😁 🗯        | C+ ★                           |                            |                   |    |
| Email Click the 3 dots to open the options mer Click the 3 dots to open the options mer Click the 3 dots to open the op |                  | O Torito                       |                            |                   |    |
| Email Password  Eorgot your password?  Login Not registered yet? Register Now                                                                                                    | he options menu. | Click the 3 dots to open the o | Rent Relief                | Ľ.                |    |
| Password Eorgot your password? Login Not registered yet? Register Now                                                                                                    |                  |                                |                            | Email             | E  |
| Eorgot your password? Login Not registered yet? Register Now                                                                                                    |                  |                                |                            | Password          | F  |
| Login Not registered yet? Register Now                                                                                                    |                  | ord?                           | <u>Forgot you</u>          |                   |    |
| Not registered yet? Register Now                                                                                                    |                  |                                | Login                      |                   |    |
| Not registered yet: <u>Tregister rom</u>                                                                                                    |                  | -                              | d vet2 Degister Now        | Not registered ve | No |
|                                                                                                    |                  |                                | a yet? <u>Register Now</u> | Not registered ye | NO |
|                                                                                                    |                  |                                |                            |                   |    |

- 2) This will open a drop-down menu with more browser settings.
- 3) Select "More tools."
- 4) Click on "Clear browsing data..."

|                       |                     |                                   |                | 07 | *                            | © <mark>۲</mark> | C     | *      |         |
|-----------------------|---------------------|-----------------------------------|----------------|----|------------------------------|------------------|-------|--------|---------|
|                       |                     |                                   |                |    | New tab                      |                  |       |        | Ctrl+T  |
|                       |                     |                                   |                |    | New inc                      | aow<br>ognito w  | indow | Ctrl+5 | Shift+N |
| ሰ Rent Relief         | Select the "More To | ols" option. 1                    |                |    | History<br>Downloa<br>Bookma | ıds<br>rks       |       |        | Ctrl+   |
| Powered av VIARD      |                     | -                                 |                |    | Zoom                         | -                | 100%  | +      | 53      |
| Emoil                 |                     |                                   |                |    | Print                        |                  |       |        | Ctrl+F  |
| Email                 |                     |                                   |                |    | Find                         |                  |       |        | Ctrl+F  |
| Password              |                     | Save page as                      | Ctrl+S         |    | More to                      | ols 🖓            |       |        |         |
|                       |                     | Create shortcut                   |                | +  | Edit                         | Cu               | t (   | Сору   | Pas     |
| Forgot your password? |                     | Clear browsing data<br>Extensions | Ctrl+Shift+Del |    | Settings<br>Help             |                  |       |        |         |
|                       |                     | Task manager                      | Shift+Esc      | -  |                              |                  |       |        |         |
| Login                 |                     |                                   |                |    | Exit                         |                  |       |        |         |

- 5) A "Clear browsing data" window will open.
- 6) Check the "Cached images and files..." box
  - a. Clearing the Cookies and Browsing History may also help increase the speed and functionality of the browser. To do so, check the corresponding boxes for those items as well.
- 7) Click the "Clear data" button.

| Clea                                                                                            | ar brows                     | sing data                                                                                                  |                                                  |  |  |  |
|-------------------------------------------------------------------------------------------------|------------------------------|----------------------------------------------------------------------------------------------------|--------------------------------------------------|--|--|--|
|                                                                                                 |                              | Basic                                                                                                    | Advanced                                         |  |  |  |
| Tim                                                                                             | e range                      | All time 👻                                                                                                 |                                                  |  |  |  |
|                                                                                                 | Browsi<br>Clears<br>other f  | ing history<br>history from all signed-in devices. Y<br>forms of browsing history at <mark>myact</mark> iv | 'our Google Account may have<br>/ity.google.com. |  |  |  |
|                                                                                                 | Cookie<br>Signs y<br>your sy | es and other site data<br>you out of most sites. You'll stay sig<br>ynced data can be cleared.             | ned in to your Google Account so                 |  |  |  |
| Cached images and files<br>Frees up 319 MB. Some sites may load more slowly on your next visit. |                              |                                                                                                    |                                                  |  |  |  |
|                                                                                                 | CI                           | heck the box for "Cache                                                                                    | d images and files"<br>Cancel Clear data         |  |  |  |
| Click the "Clear Data" button. 2                                                                |                              |                                                                                                    |                                                  |  |  |  |
| ACCU                                                                                            | uni, sign                    | out.                                                                                                    |                                                  |  |  |  |

- 8) The system will take a moment to clear this data. Once it is done, the "Clear browsing data" window will close.
- 9) The Cache has been cleared. Close the Google Chrome window and open a new one to assure the changes have taken place.